# **Best IPTV Players for Android**

To enjoy IPTV on your Android devices, you will need an IPTV player. Here are some of the best options available:

- 1. IPTV Smarters Pro (Free) / to download it use <u>http://aftv.news/6421807</u> or downloader code 6421807
- 2. XCIPTV (Free) / https://xtremehd-uk.com/xciptv.apk or 9047098
- 3. <u>TiviMate (Free for channels, Paid to watch movies and series.)</u>
- 4. **IBO Player Pro (7 days trial, into 10 dollars lifetime activation)**

# Setting Up IPTV on Android Boxes and Android TVs

To set up <u>IPTV</u> on Android boxes and Android TVs, follow these steps:

## **Option 1: Download IPTV Apps from Google Play**

A variety of IPTV apps are available for straight download from Google Play. While some of these apps provide a premium experience with extra features, others are available for free. The top applications that may be downloaded directly:

- **XCIPTV**: This program is FREE and lightweight, and it does the task well. has a decent EPG system; user interface is passable but not outstanding.
- **TiviMate**: Known as one of the best IPTV apps, TiviMate offers a great experience but requires a paid upgrade to access movies and series. The free version allows you to watch channels, but the Electronic Program Guide (EPG) can sometimes be buggy.
- **IBO Player Pro**: This is a paid app that offers a solid experience despite having a less intuitive user interface. It comes with a 7-day trial and a \$10 lifetime activation fee.

## **Option 2: Use IPTV Smarters Pro**

For this method, you will need to download the **Downloader** app by AFTVnews from Google Play. Follow these steps:

# 1. Download the Downloader App:

o Go to Google Play and search for "Downloader by AFTVnews"

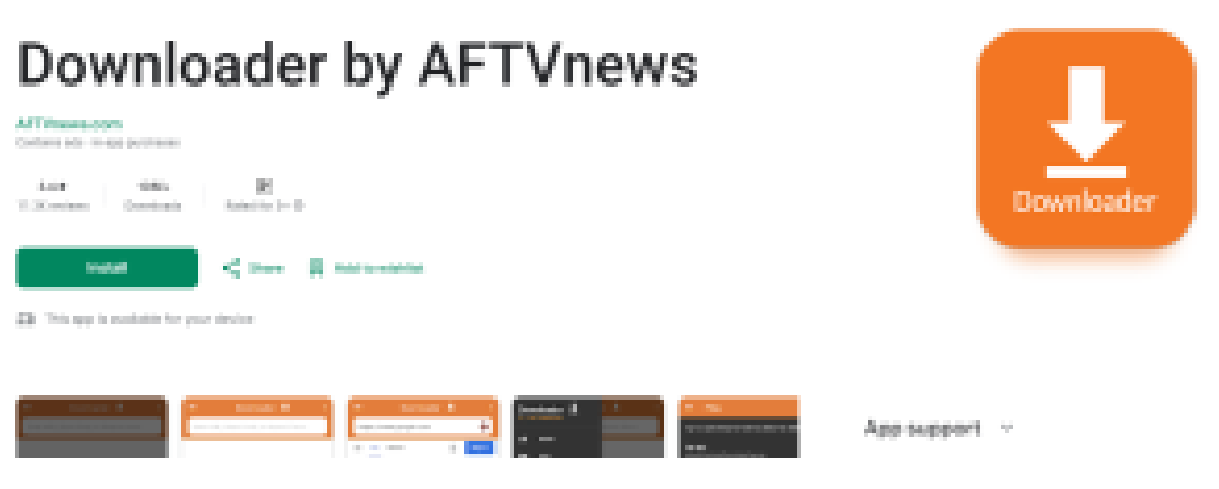

#### 1.

• Install the app on your device.

#### 2. Enable Install from Unknown Sources:

- Go to your device's Settings.
- Navigate to Security or Apps & Notifications. (this changes from device to device, sometimes you ll have to enable developper options first!)
- Enable Install from Unknown Sources for the Downloader app.

#### 3. Install IPTV Smarters Pro:

- Open the Downloader app.
- Enter the code 6421807 to download IPTV Smarters Pro.
- Once installed, open the app.

#### 4. Log in Using Xtream Codes API:

- Choose the option to log in with Xtream Codes API.
- Enter your login details provided in your email or WhatsApp.

#### **Setting Up IPTV on Android Phones**

The process for setting up IPTV on Android phones is similar to Android boxes and TVs. Follow these steps:

#### 1. Choose and Install an IPTV App:

• Download XCIPTV, TiviMate, or IPTV Smarters Pro(Using downloader)

## 2. Enter Your Subscription Details:

- Open the app and enter your subscription login details. Always use Xtream Codes API login mode.
- Follow the app's prompts to load your IPTV channels.

# Troubleshooting

If you see an "Authorization Failed" message, please double-check your inputs, as this error is often caused by a typo.